Quick Guide on BRUKER NMR Systems Princeton University – Chemistry - NMR Laboratory Page 1

| <ul> <li>Differences of each spectrometer hardware:</li> <li>Bruker-500, A1: cryo-<sup>1</sup>H optimized, Excellent for 1D <sup>1</sup>H experiments, such as acquiring 1D <sup>1</sup>H NMR data; optimum for <sup>1</sup>H detected experiments, such as 2D's <sup>1</sup>H-<sup>13</sup>C(X): HMQC(HSQC), HMBC, etc.</li> <li>Bruker-500, A2: cryo-<sup>13</sup>C optimized, excellent for 1D <sup>13</sup>C experiments.</li> <li>Bruker-500, A3: cryo-QNP optimized, excellent for 1D <sup>1</sup>H, <sup>13</sup>C, <sup>31</sup>P, and <sup>15</sup>N direct detection experiments.</li> </ul> |                                                            |                                                                                                    |          |
|----------------------------------------------------------------------------------------------------|------------------------------------------------------------|----------------------------------------------------------------------------------------------------|----------|
| 1)                                                                                                    | Inserting<br>the<br>sample                                 | <ul> <li> Insert the sample in the 5-mm <i>Bruker</i> spinner.</li> <li> Adjust the sample height with the <i>Bruker</i> gauge (prepare your sample always with 45-50 mm length, approx. 500 uL volume).</li> <li> Wipe clean the sample.</li> <li> Find an empty holder in the carousel and insert the sample (<i>BIGGER</i> numbers are <b>OUTSIDE</b> holders and <i>small</i> numbers are <b>INSIDE</b> holders).</li> <li>The carousel has 120 holders.</li> </ul>                                                                                                    |          |
| 2)                                                                                                    | Login using<br>ICON-NMR<br>interface<br>(see right column) | At the workstation, click on the <u>Change User</u> button, and type inside the next 2 input windows:           Your NMR username <enter>           Your NMR password           <enter>           Your NMR password           <enter>           ICON interface will then be available for you to specify the experiment at the holder # where your sample was previous ample was previous ample was pr</enter></enter></enter> |          |
| 3)                                                                                                    | Removing<br>sample<br>from the<br>carousel                 | <ul> <li> Make it sure that you <u><b>never</b></u> pick a sample up from below the arm of the autosampler (This procedure leads to various errors, some serious).</li> <li> To remove your sample from the carousel, use the two buttons on the front panel labeled with arrows (forward and backward).</li> <li> Move the carousel <u>only when the autosampler is not in action, handling another</u></li> </ul>                                                                                                    | er       |
|                                                                                                    |                                                            | <b><u>sample</u></b> . Remove your sample from its holder, returning the <i>Bruker</i> spinner to the shelf.                                                                                                    | <u> </u> |